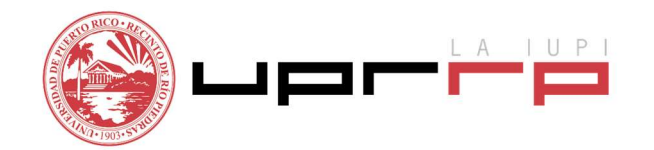

## Programa de Asistencia Económica

## **INSTRUCCIONES PARA FIRMAR DOCUMENTOS ELECTRÓNICAMENTE**

Siga los siguientes pasos para firmar electrónicamente documentos. Esta herramienta les será útil para que tanto usted (el estudiante) como su padre puedan firmar la Hoja de Verificación que le solicita el portal.

- 1. Acceda al siguiente enlace <a href="https://signrequest.com/#/">https://signrequest.com/#/</a>
- 2. Oprima "Add document to sign"

|   | Get your document sig | ned               | (?)         |                                  |                   |
|---|-----------------------|-------------------|-------------|----------------------------------|-------------------|
|   |                       |                   | ų           | Step 1. Click here to upload the | document          |
|   | B /                   | Add document to s | ign 🕜       | that needs to be signed.         |                   |
| 7 | Who needs to sign? ③  | 1                 |             | Close                            | Next als          |
|   | Me & others           | Only me           | Only others | Sign you                         | urself or get doc |
|   |                       |                   |             | Factor                           | ouro logally hin  |

3. Seleccione "*Choose file to upload*". Escoja de su computadora el documento que desea firmar.

|  | Upload a document         |  |
|--|---------------------------|--|
|  | Drag and drop a file here |  |
|  | OR                        |  |
|  | Choose file to upload     |  |
|  | OR                        |  |
|  | Sign a demo document      |  |

4. Una vez el documento esté en la plataforma, seleccione "Only me".

| — Hoia Vorifi     | cación (V/5) 2020-202 |      |
|-------------------|-----------------------|------|
|                   | Cacion (¥3) 2020-202  | (8)  |
|                   | Add document to       | sīgn |
| Who needs to sign | ? 🔿                   |      |

5. Escriba su correo electrónico institucional, marque el encasillado de "*I agree to the terms of use and privacy policy*" y oprima "*Sign*"

| marta.soto@   | upr.edu                              |  |
|---------------|--------------------------------------|--|
| Contact(s) 🗇  | Copy only (cc)                       |  |
|               |                                      |  |
|               |                                      |  |
| Advanced (2)  |                                      |  |
| ✓ Lagree to t | the Terms of Use and Privacy Policy. |  |
| 1             | Sign 🕥                               |  |

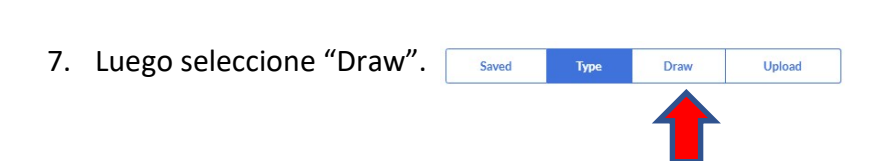

8. En el espacio que provee firme su nombre con el cursor y oprima "Save & Insert", arrastre la firma hacia el espacio que va la firma correspondiente. Repitirá los pasos 6, 7 y 8 para que uno de sus padres firme también el documento.

|                                                                                                    | Saved                                                                                                    | Туре                                                                                                    | Draw                                                                                                    | Upload                                                                                                    |
|----------------------------------------------------------------------------------------------------|----------------------------------------------------------------------------------------------------|----------------------------------------------------------------------------------------------------|----------------------------------------------------------------------------------------------------|----------------------------------------------------------------------------------------------------|
| •                                                                                                    | •                                                                                                    | Drawsigna                                                                                                    | ature                                                                                                    | Undo Smoothing on                                                                                                    |
|                                                                                                    | J                                                                                                    | ane                                                                                                    | $\mathcal{D}$                                                                                            | K                                                                                                    |
|                                                                                                    |                                                                                                    |                                                                                                    |                                                                                                    |                                                                                                    |
| Cane                                                                                                    | cel                                                                                                    |                                                                                                    |                                                                                                    | Save & insert                                                                                                    |
| te IX: CERTIFICA<br>tifico (Certificamos<br>rta, correcta y comjo<br>o estime pertinente<br>dencia sobre los ing                                              | CEÍÓN<br>(S) que esta solicitud<br>pleta. No tengo (ten<br>c imponerme (impone<br>resos del año 2018,      | ha sido examinado por<br>emos) objeción a que se<br>rnos) si se descubrierc<br>, en caso de ser necesari                      | mí (nosotros) y que se<br>i investigue la misma y<br>a que la misma es fra<br>io.                        | save & insert                                                                                                    |
| te IX: CERTIFICA<br>tifico (Certificamos<br>rta, correcta y comj<br>o estime pertinente<br>dencia sobre los ing<br>nbre del estudiante                        | CIÓN<br>s) que esta solicitud<br>pleta. No tengo (ten<br>e imponerme (impone<br>resos del año 2018,<br>:Ja | ha sido examinado por<br>emos) objeción a que se<br>ernos) si se descubrierc<br>en caso de ser necesari<br>ne Doe             | mí (nosotros) y que se<br>: investigue la misma y<br>a que la misma es fra<br>io.<br>Número de           | egún mi (nuestra) mejor información y creencia es<br>acepto las sanciones que la Universidad de Puerto<br>udulenta. Acuerdo (Acordamos) proporcionar toda<br>estudiante:   |
| te IX: CERTIFICA<br>tifico (Certificanos<br>ta, correcta y comj<br>o estime pertinente<br>dencia sobre los ing<br>nbre del estudiante<br>na del estudiante: _ | CEIÓN<br>s) que esta solicitud<br>pleta. No tengo (ten<br>imponerme (impone<br>resos del año 2018,<br>:Ja  | ha sido examinado por<br>emos) objeción a que se<br>ernos) si se descubriero<br>, en caso de ser necesari<br>ne Doe<br>ne Doe | mí (nosotros) y que se<br>: investigue la misma y<br>a que la misma es fra<br>io.<br>Número de<br>Fecha: | egún mi (nuestra) mejor información y creencia es<br>o acepto las sanciones que la Universidad de Puerto<br>udulenta. Acuerdo (Acordamos) proporcionar toda<br>estudiante: |

- 9. Una vez completada las firmas, en la parte superior derecha oprima "Finalize". Finalize
- 10. Se desplegará el siguiente mensaje, oprima "Sign".

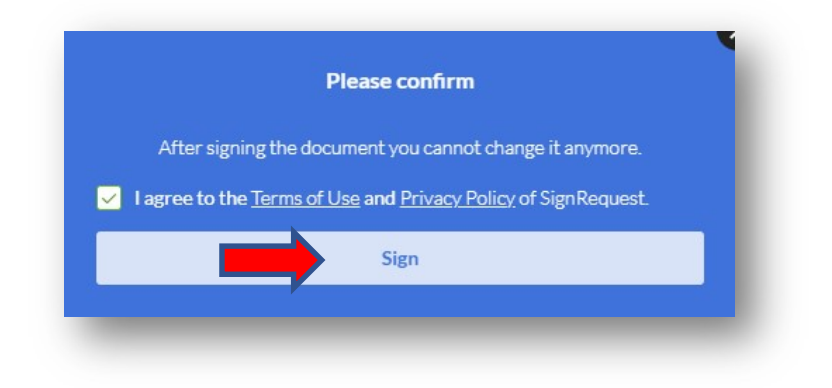

11. Si el proceso fue realizado con éxito, se desplegará un mensaje con la palabra "*Success*". Se desplegará otro mensaje y debe oprimir "*Open Gmail*". En su correo electrónico recibirá una notificación de "*SignRequest*" con el documento firmado.

|   | Almost done!                                                                                    |
|---|-------------------------------------------------------------------------------------------------|
|   | Click on the confirmation link in your email inbox to continue and receive the signed contract. |
| ⇒ | MOpen Gmail Open Outlook OPen Yahoo                                                             |
|   |                                                                                                 |

Preparado por: Marta Soto Directora Asistencia Económica Universidad de Puerto Rico Recinto Aguadilla